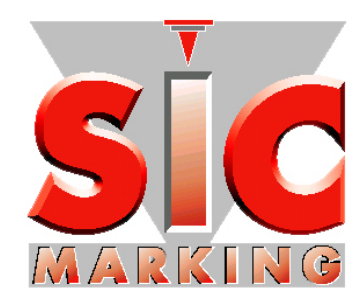

# Руководство по запуску е8-версия 5

SIC MARKING 13 route de Limonest

ZAC de la Braille 69380 LISSIEU – France

Téléphone : (+33) 04.72.54.80.00 Télécopie : (+33) 04.78.47.39.40 E-Mail : <u>info@sic-marking.com</u> <u>http://www.sic-marking.com</u>

2 /37

# оглавление

| I - ВВОД В ЭКСПЛУАТАЦИЮ                                                                     | 7        |
|---------------------------------------------------------------------------------------------|----------|
| 1 - Комплектация стандартного аппарата                                                      | 7        |
| 2 - Распаковка                                                                              | 7        |
| 3 - Установка                                                                               | 8        |
| а) Крепление<br>в) Подсоединение                                                            | 88       |
| <i>6)</i> 11000000 <i>u</i> /c/wc                                                           | 0        |
| II - ИСПОЛЬЗОВАНИЕ                                                                          | 10       |
| 1 - Безопасность                                                                            | 10       |
| 2 - МЕХАНИКА МАРКИРОВКИ                                                                     | 12       |
| а) Размещение и крепление детали для маркировки<br>b) Регулировка расстояния резеи / деталь | 12       |
| с) Запуск / остановка маркировки                                                            | 12       |
| 3 - Общие сведения по программе                                                             | 13       |
| III - ПРЕДСТАВЛЕНИЕ ФУНКЦИЙ                                                                 | 14       |
| 1-Заставка                                                                                  | 14       |
| <ol> <li>Элетарка</li> <li>Режим Маркировка</li> </ol>                                      | 14       |
| а) Описание экрана                                                                          | 14       |
| b) Обзор функций                                                                            | 14       |
| 3 - Режим Редактирование                                                                    | 15       |
| IV - СОЗДАНИЕ ФАЙЛА МАРКИРОВКИ В РЕЖИМЕ УПРОЩЕННОГО РЕДАКТИРОВАНИЯ                          | 15       |
| 1 - Представление                                                                           | 15       |
| а) Описание экрана                                                                          | 15       |
| <ul> <li>b) Оозор функции</li> <li>2 Мой неррий файл маркирорки</li> </ul>                  | 15       |
| 2 - Мои первый Файл маркировки<br>а) Редактирование                                         | 15       |
| b) Маркировка                                                                               | 16       |
| с) Настроика параметров<br>d) Перемещение текста в окне маркировки                          | 10<br>16 |
|                                                                                             |          |
| V - СОЗДАНИЕ ФАЙЛА МАРКИРОВКИ В РЕЖИМЕ ПОЛНОГО РЕДАКТИРОВАНИЯ                               | 17       |
| 1 - Представление                                                                           | 17       |
| а) Описание экрана<br>b) Обзор функций                                                      | 17       |
| 2 - Создание файла маркировки в полном редакторе                                            | 17       |
| а) Печать                                                                                   | 17       |
| b) Маркировка<br>c) Графическое представление                                               | 17       |
| 3 - Настройки                                                                               | 18       |
| 4 - Дополнительные настройки                                                                | 20       |
| 5 - Вставка логотипа                                                                        | 21       |
| 6 - Вставка матричных данных (ЕСС200)                                                       | 22       |
| VI - РАБОТА С ФАЙЛАМИ                                                                       | 22       |
| 1 - Обзор функций                                                                           | 22       |
| 2 - Создание нового файла                                                                   | 22       |
| 3 - Изменение файла в памяти                                                                | 23       |
| 4 - Удаление файлов " логотип " или файлов " маркировка "                                   | 23       |

| VII - ДОПОЛНИТЕЛЬНЫЕ ФУНКЦИИ                |  |
|---------------------------------------------|--|
| 1 - Использование функций подхода           |  |
| 2 - Использование переменных полей          |  |
| а) Впеменные переменные и специальные знаки |  |
| ы) – раниенные и глобальные прирашения      |  |
| с) Переменные файла                         |  |
| 3 - Серийная маркировка                     |  |
| VIII - УСТАНОВКА ПАРАМЕТРОВ                 |  |
| 1 - Конфигурация машины                     |  |
| 2 - Конфигурация контроллера                |  |
| ІХ АКСЕССУАРЫ                               |  |
| 3 - ЦИФРОВАЯ ОСЬ Z БЕЗ АВТООПРЕДЕЛИТЕЛЯ     |  |
| а) Представление :                          |  |
| b) Задание параметров :                     |  |
| с) Использование в файле :                  |  |
| 4 - ЦИФРОВАЯ ОСЬ Z С АВТООПРЕДЕЛИТЕЛЕМ      |  |
| а) Представление :                          |  |
| b) Задание параметров :                     |  |
| с) Использование в файле :                  |  |
| 5 - Ось D                                   |  |
| а) Представление :                          |  |
| b) Задание параметров :                     |  |
| с) Испльзование в файле :                   |  |
| 6 - Загрузчик пластин                       |  |
| а) Представление :                          |  |
| b) Задание параметров :                     |  |
| с) Использование в файле :                  |  |
| 7 - Пневматическая ось Z :                  |  |
| а) Представление :                          |  |
| b) Задание параметров :                     |  |
| с) Использование в файле :                  |  |

# ПРЕДСТАВЛЕНИЕ

Благодарим Вас за выбор машины SIC MARKING, используемой для маркировки.

Системы маркировки SIC MARKING помогают лучше отслеживать вашу продукцию, что необходимо для соблюдения промышленных норм.

Добро пожаловать в ряды пользователей наших систем.

В данном руководстве представлены инструкции по установке и эксплуатации серии микро-отбойных машин. Настоятельно рекомендуем Вам ознакомиться с руководством перед установкой системы.

Наш технический отдел готов предоставить Вам любую дополнительную информацию.

6 /37

# I - ВВОД В ЭКСПЛУАТАЦИЮ

## 1 - Комплектация стандартного аппарата

Стандарный аппарат всключает в себя :

- маркировочный механизм,
- электронный привод,
- кнопочный пульт ход / стоп (кроме переносных механизмов),
- кабель питания.

# 2 - Распаковка

Кроме случаев, когда доставку обеспечивает сама фирма, маркировочный аппарат поставляется в надлежащей упаковке. Данную упаковку следует сохранять на случай возврата оборудования по гарантии.

Аккуратно достать упакованные узлы (контроллер, кнопочный пульт, возможные опции...)

# 3 - Climatic Data

For indoor use only Pollution degree : **2** Degree of protection : **IP40** Altitude to 0-2000m Ambient temperature range : 5°C to 40°C Stochage temperature range : -20°C to 80°C Relative humidity not exceeding 85%

# 4 - Unpacking

Except if we deliver the system, it is generally supplied in an appropriate packaging, which needs to be kept for any return of the material.

Remove the sub-systems carefully (controller, control handbox, possible options ...) from their packages

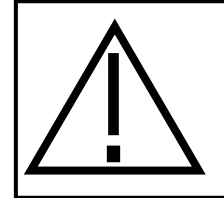

Поднимать аппарат типа "колонна" только за колонну и основание. НЕ ПОДНИМАТЬ ЗА КОЖУХ. Вес маркировочного аппарата составляет 41 кг

# 5 - Установка

## а) Крепление

- Установить аппарат на твердую и устойчивую подставку.
- После установки маркировочного аппарата закрепить основание двумя винтами с цилиндрической головкой M10.

## в) Подсоединение

соединить:

- маркировочный аппарат через разъем «МАРКЕР» на контроллере (связующий кабель ROBOTIC 5m),
- колонну, Ось-Д или загрузчик через разъем "АКСЕССУАР" на контроллере (кабель е6/дополнительный),
- кнопочный пульт через разъем "ХОД / СТОП" на контроллере,
- для с151-Z-А соединить кабель авто-определителя через разъем "Вх/Вых",

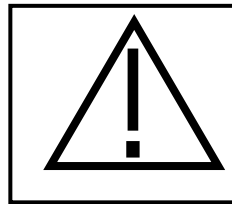

## Никогда не отключать контроллер, если он находится под напряжением. Это может привести к серьезным повреждениям контроллера

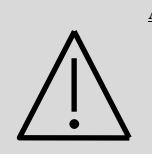

#### НЕСМОТРЯ НА ТО, ЧТО ЭЛЕКТРОНИКА НАДЕЖНО ЗАЩИЩЕНА С УЧЕТОМ ДЕЙСТВУЮЩИХ НОРМ, ОНА МОЖЕТ БЫТЬ ЧУВСТВИТЕЛЬНА К ВНЕШНИМ ПОМЕХАМ. ЕЕ СЛЕДУЕТ ПОДКЛЮЧИТЬ К СООТВЕТСТВУЮЩЕЙ СЕТИ И ЗАЩИТИТЬ ОТ ВОЗМОЖНЫХ ИЗЛУЧЕНИЙ

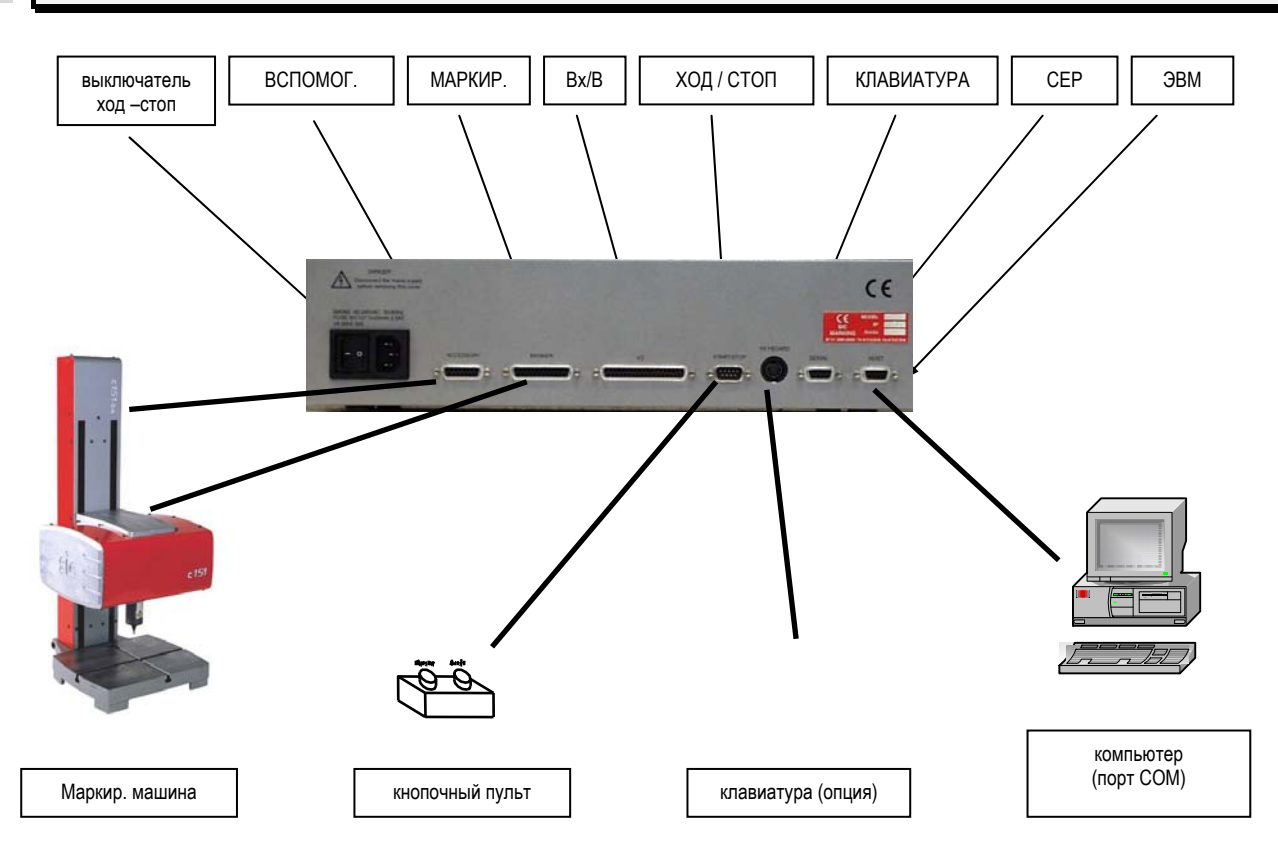

- Установить контроллер в помещение, оборудованное для электроаппаратуры и компьютеров.
- Соединить кабелем головку маркировщика и разъем « МАРКИР » находящийся на задней стороне контроллера. Обязательно зажать до конца удерживающий винт разъема.
- Подключить внешнюю клавиатуру к разъему « КЛАВИАТУРА » (на выбор) см. Параграф соединение внешней клавиатуры.
- Включить кабель питания контроллера в линию питания с однофазным напряжением от 90 до 240 Вольт и с силой тока минимум 300 вольт-ампер (например : линия 220 вольт, 16 ампер ).
- Переключателем Ход /Стоп (0/I), расположенным сзади, включить контроллер.
- Спустя некоторое время появляется заставка « SIC »; программа запускается и предлагает окно основного меню. Контроллер готов к работе.

# 1 - Безопасность

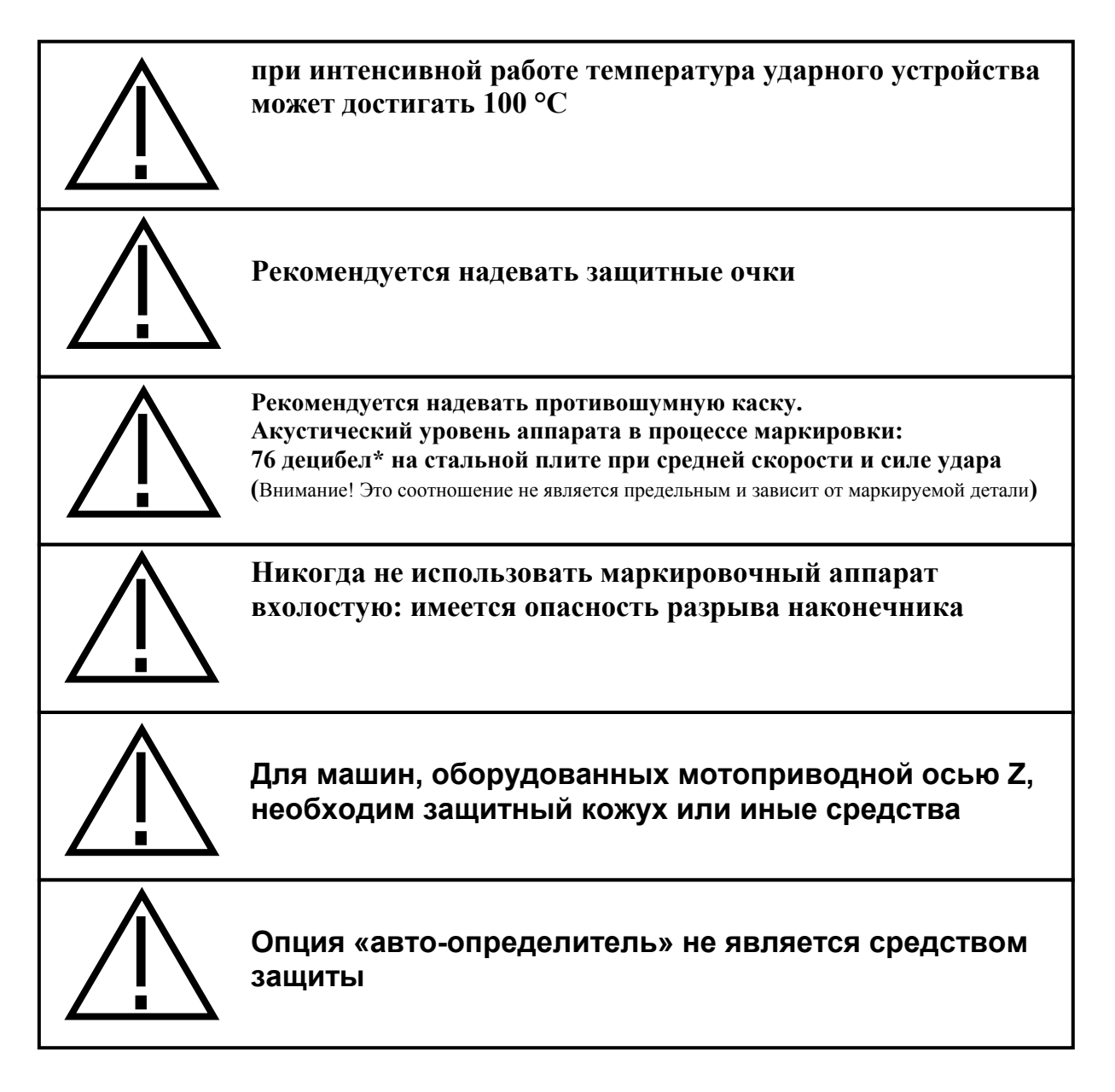

# III - USE OF THE MACHINE

# <mark>1 - – Safety</mark>

| $\bigwedge$ | An intense use may cause the temperature of the system to rise<br>up to 100 °C                                                                                                    |
|-------------|----------------------------------------------------------------------------------------------------|
| Ð           | <b>Equipement class I : protection ground necessary</b><br><b>Use the lead appropriate for your electrical installation</b>                                                                                             |
|             | It is recommended to wear safety glasses                                                                                                    |
|             | It is also recommended to wear a noise reducing helmet.<br>Acoustic value of the machine : 76 dB* on a piece of steel at<br>medium speed<br>(caution : this value could be higher, it depends on the part to be marked) |
| $\bigwedge$ | The marking system should never be used without any surface to<br>mark as the marking head may break                                                                                                    |
| $\bigwedge$ | The Auto sensing option is not a security function of the<br>digital Z axis                                                                                                    |
|             | The machine <u>must</u> be surrounded by a housing or by a light curtain.                                                                                                    |

# 2 - механика маркировки

### а) Размещение и крепление детали для маркировки

В ходе маркировки деталь не подвержена большим нагрузкам. Тем не менее, для получения наилучшего результата маркировки ее необходимо закрепить.

В зависимости от свойств деталей и условий работы, система может изменяться, начиная от простого прижимания детали к уголку руками до механического, магнитного или пневматического крепления.

В случае использования маркировочного пистолета, поместить универсальную шероховатую опору на маркируемую поверхность; в процессе маркировки удеживать пистолет руками.

Система удержания фиксирует деталь таким образом, чтобы плоскость перемещения резца была параллельна маркируемой поверхности.

Для переносных аппаратов: если маркировка производится всегда по одному и тому же типу детали, рекомендуем изготовить специальную пластину, что обеспечит положение маркировки

### b) Регулировка расстояния резец / деталь

Качество маркировки во многом зависит от маркируемой детали (состав, состояние поверхности, твердость...). В действительности, гораздо легче маркировать гладкую и плоскую поверхность, нежели шероховатую и неровную.

В целом, необходимо адаптировать силу маркировки к высоте знаков. Чем меньше знаки, тем слабее должен быть удар для получения хорошего качества. С помощью компьютерной программы можно также выбирать более или менее сжатые матрицы маркировки.

Хорошее качество маркировки можно обеспечить с помощью регулировки силы удара и расстояния между резцом и деталью. В случае использования маркировочных пистолетов, расстояние между резцом и деталью можно регулировать положением опорной стороны.

Для информации: ниже приведены рекомендуемые расстояния между резцом и деталью, в зависимости от выбранной силы маркировки:

| Сила                    | 1   | 2   | 3   | 4 | 5 | 6 | 7 | 8 | 9 |
|-------------------------|-----|-----|-----|---|---|---|---|---|---|
| Минимальное расстояние  | 0.5 | 0.5 | 0.5 | 1 | 1 | 2 | 3 | 5 | 6 |
| Максимальное расстояние | 1   | 2   | 3   | 5 | 6 | 7 | 9 | 9 | 9 |

### Максимальное расстояние резец / деталь : 9 мм

Если вы имеете дело с новой деталью необходимо провести предварительные испытания.

### с) Запуск / остановка маркировки

о Установить контроллер в режим маркировки (для более подробной информации см. Инструкцию к программе),

о Расположить маркируемую деталь,

• Запустить процесс маркировки, нажав на кнопку "старт" кнопочного пульта или на кнопку "ход", расположенную на рукоятке пистолета (переносной аппарат),

• Чтобы остановить маркировку, нажать на кнопку "стоп" кнопочного пульта или удерживать более двух секунд кнопку "ход" на пистолете,

# 3 - Общие сведения по программе

| - Специальные клавищи :                                                                                                    |
|----------------------------------------------------------------------------------------------------|
|                                                                                                    |
| Клавиша 🖾 активизирует линейку меню                                                                                                    |
| Клавиша Г1 служит для вызова помощи                                                                                                    |
| Клавиши с Г по по являются сокращенными путями на клавиатуре                                                                                                    |
| Клавиша 💷 закрывает и сохраняет текущие параметры на мониторе                                                                                                    |
| Клавиша 📖 аннулирует сбор текущих данных, или возвращает к предыдущему окну (не сохраняя)                                                                                                    |
| Клавиша 🔄 или + или тав позволяет утвердить текущее поле и перейти к следующему                                                                                                    |
| Клавиша 🗲 или 🗛 + 🖽 позволяет утвердить текущее поле и вернуться к предыдущему                                                                                                    |
| Клавиша (+) позволяет развернуть поле списка (показ списка)                                                                                                    |
| Клавиша 🕇 или 🕂 позволяет просмотреть список                                                                                                    |
| Комбинация клавиш 🔎 + 🛨 позволяет перейти в конец зоны ввода                                                                                                    |
| Комбинация клавиш 斗 🗲 позволяет перейти в начало зоны ввода                                                                                                    |
| - Линейка меню                                                                                                    |
|                                                                                                    |
| SIC MARK <u>РЕДАКТ ПЕР ФАЙЛ : F2</u><br>РЕДАКТ ГЛОБ ПЕРЕМ<br>ОБНУЛЕНИЕ<br>МЕДЕЛ. ПРИРАЩЕНИЯ                                                                                                    |
| Чтобы активизировать разворачивающиеся меню используйте клавишу 🔎 затем клавиши 🗲 🕇 🕇                                                                                                    |
| Для некоторых меню, существуют сокращения на клавиатуре, они указаны справа от соответствующего меню                                                                                                    |
| (напр. Г2) чтобы активизировать меню ПЕРЕМ – РЕДАКТИРОВАНИЕ ПЕРЕМ ФАЙЛ)                                                                                                    |
| - Поля ввода                                                                                                    |
| РЕДАКТИРОВАНИЕ СТРОКИ ТЕКСТА         X X       5.0       Y Y 10.0       L L 4.1       H H 6.5         TEKCT[E]SIC MARKING         СИЛА:Е       КАЧ(Db1.1       ШРИФТ:Е ОСП       Ф         СКОРОСТ:Е[2       УГОЛ_Е       0.0       0.0 |
| PERART CTPOKA TEKCTA         x X       5.0       Y Y       10.0       ARIAL         TEKCT[ESIC       MARKING       COURIER         СИЛА;E       KAЧ[дв. 1. ШРИФТ] С [0]       CRA         CKOPOCT;E2       УГОЛ_Е       0.06       0CRA |
| В активном поле, (здесь зона X), поле выделено синим, и курсор мигает в точке ввода.<br>Поля со стрелками : 2                                                                                                    |
| Нажимая на клавишу (Ins), курсор переходит от правой линии : <u>SIG-MARKING</u> к клавишному полю:                                                                                                    |
|                                                                                                    |

**SIC-MARKING**, это указывает на переход от от режима "вставка знака" в режим "замена знака". 

# **IV - ПРЕДСТАВЛЕНИЕ ФУНКЦИЙ**

# 1 - Заставка

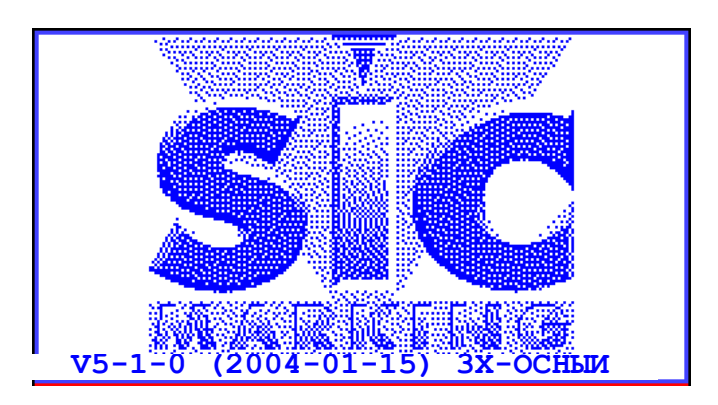

| <b>v5-1-0</b> : | Номер версии программы,                                                          |
|-----------------|----------------------------------------------------------------------------------|
| (2004 -01-15) : | дата создания программы (Год, Месяц, День)                                       |
| Зх-осный:       | появляется в случае, когда на контроллере установлена карта 3 <sup>ей</sup> оси. |

После установки контроллер переходит в режим маркировки.

# 2 - Режим Маркировка

### а) Описание экрана

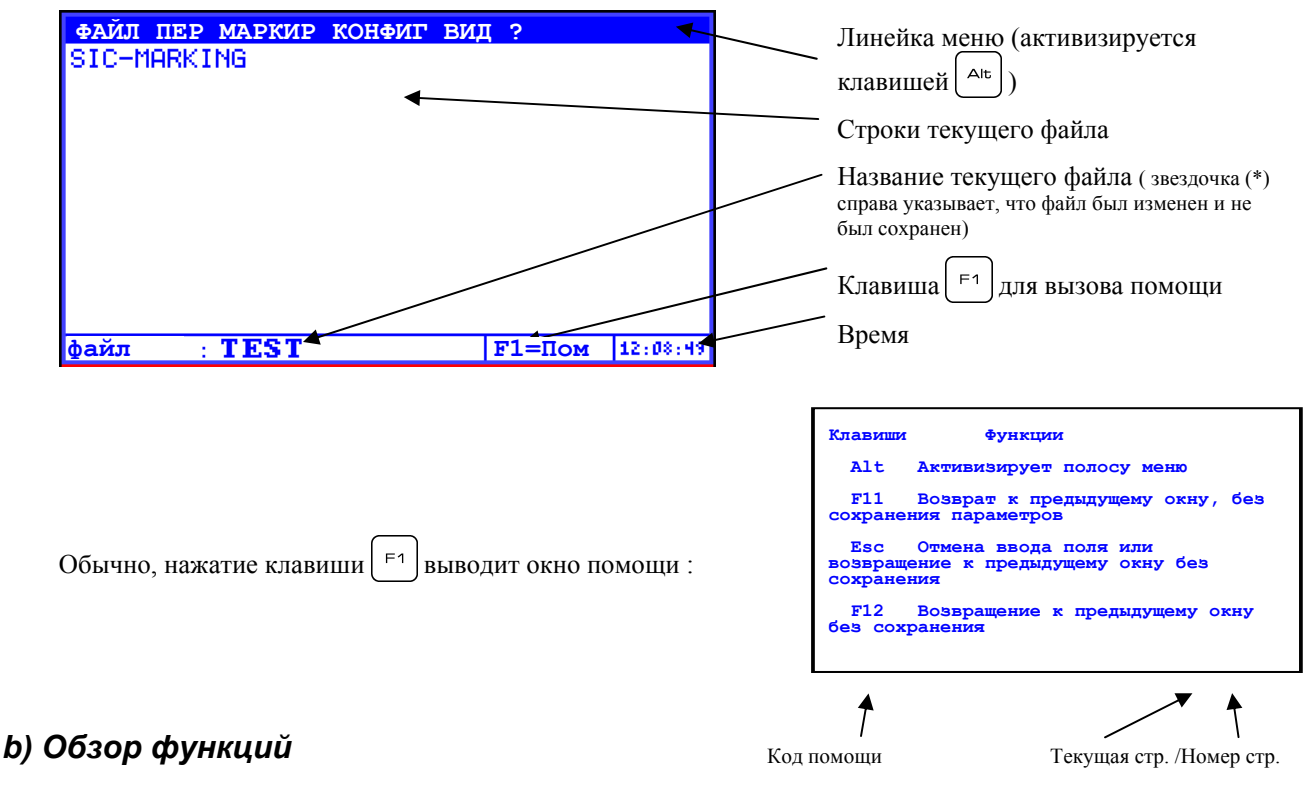

В режиме маркировки возможно:

- производить маркировку (или моделирование)
- производить серию маркировок
- контролировать файлы в памяти (загрузка, удаление)
- назначать переменные
- переходить в режим редактирования для создания или изменения файла

- изменять механические настройки и контролирующую программу
- включать контроллер в ведомом режиме (через выключатель и/или серийный порт)

# 3 - Режим Редактирование

Этот режим позволяет создавать или изменять файлы маркировки

Существует два редактора файлов :

- Упрощенный редактор, который позволяет легко создавать файл маркировки, в котором будет только текст.

- Полный редактор, который позволяет вставлять логотипы, коды Матричных Данных. Он также позволяет вводить паузы, контролировать входы и выходы контроллера и направлять растры на серийный порт.

Файл, созданный в упрощенном режиме может редактироваться в полном режиме, обратное невозможно.

## V - СОЗДАНИЕ ФАЙЛА МАРКИРОВКИ В РЕЖИМЕ УПРОЩЕННОГО РЕДАКТИРОВАНИЯ

# 1 - Представление

Нажать на клавишу нтобы перейти из режима маркировки в режим упрощенного редактирования

## а) Описание экрана

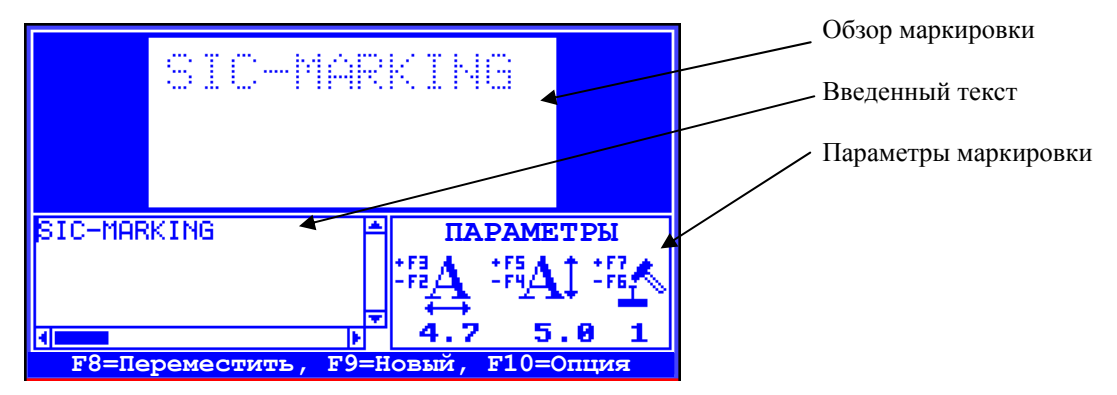

# b) Обзор функций

Вводите текст; он появляется одновременно в зоне Текст и в окне просмотра Клавиши F2 FЗ позволяют регулировать ширину знаков и Клавиши F4 F5 позволяют регулировать высоту знаков И F6 F7 Клавиши и позволяют регулировать силу удара <sup>FB</sup> позволяет перемещать текст : в данном случае используйте клавиши со стрелками Клавиша F9 Клавиша позволяет создавать новый чистый файл Клавиша [ = 10 ] открывает доступ к другим параметрам маркировки ( см. следующий параграф )

FЭ

# 2 - Мой первый файл маркировки

## а) Редактирование

В качестве примера мы создадим новый файл : Нажать на <sup>Епт</sup> чтобы перейти в режим редактирования Затем нажать на клавишу <sup>ГВ</sup> чтобы создать новый файл Экран контроллера должен выглядеть следующим образом: Наберите текст, он появится в окне ввода и в окне просмотра.

Вы можете изменять размер знаков клавишами

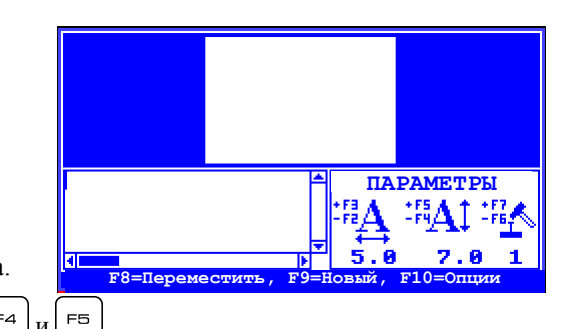

### **b)** Маркировка

Клавиша во позволяет вернуться в режим маркировки.

Нажатие на клавишу Старт запускает маркировку

Для изменения файла, снова нажать на (Ent) (дождитесь окончания цикла маркировки)

### с) Настройка параметров

Помимо клавиш от F2 до F5, клавиши F6 и F7 позволяют регулировать силу удара. Регулировка размера удара осуществляется с помощью двух параметров : - расстояние между резцом и маркируемой деталью - сила удара

Клавиша [=10] предоставляет доступ к другим параметрам :

| ОПЦИИ                         | Скорость : регулировка скорости моторов<br>Качество : соответствует частоте точек |
|-------------------------------|-----------------------------------------------------------------------------------|
| Скорость <mark>Б 🔶</mark>     | (пространство между двумя последовательными точками в мм)                         |
| Качество <mark>Smp. 븆</mark>  | Шрифт : соответствует форме знаков                                                |
| Шрифт <mark>ОСК ≑</mark>      | Интервал : пространство между двумя строками                                      |
| Интервал <mark>50%</mark>     | Ориентация : вращение текста                                                      |
| Ориентация <mark>Аbc</mark> ‡ | Выравнивание : центрирование текста в окне маркировки                             |
| Выравнивание Верх-Левый 🌻     |                                                                                   |

В текст можно вносить переменные элементы, такие как дата, время, номер серии. Эти элементы описаны на странице 25

### d) Перемещение текста в окне маркировки

Нажмите на клавишу 🕞: появится следующий экран :

Клавиши позволяют перемещать текст.

Клавиши  $\begin{bmatrix} + \\ - \end{bmatrix}$  (+) и  $\begin{bmatrix} - \\ - \end{bmatrix}$  (-) регулируют шаг перемещения. Клавиша  $\begin{bmatrix} E_{BC} \end{bmatrix}$  позволяет вернуться к предыдущему экрану.

Стрелки ← → ↑ + позволяют перемещать текст

Нажатие на клавишу ход создает контур маркируемого текста

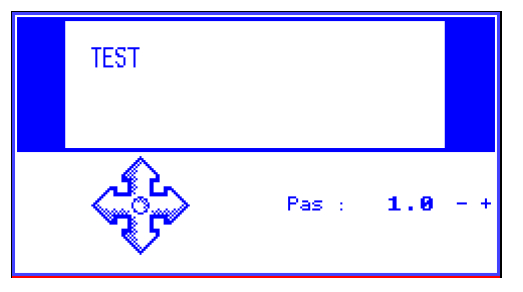

## VI - СОЗДАНИЕ ФАЙЛА МАРКИРОВКИ В РЕЖИМЕ ПОЛНОГО РЕДАКТИРОВАНИЯ

# 1 - Представление

### а) Описание экрана

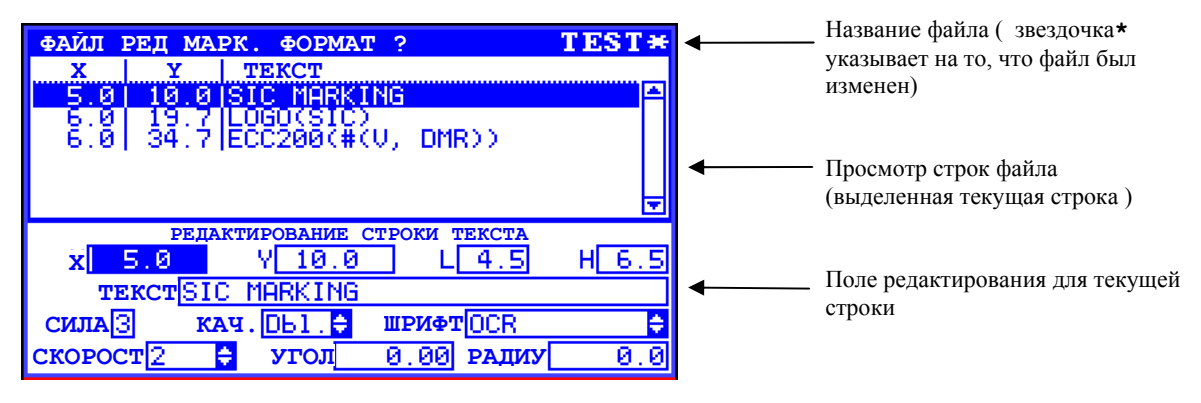

## b) Обзор функций

Файл маркировки может содержать текст, логотипы, коды Есс200.

Можно активизировать и контролировать входы-выходы, выдержки времени, паузы, отправлять информацию на последовательный порт. Наконец, можно вводить переменные элементы, такие как поля типа дата/время, цифровые и буквенно-цифровые приращения, и различный текст. Все эти переменные элементы могут инициализироваться устройством, считывающим штрих-код или компьютером/автоматом через последовательную связь.

В процессе печати файла можно использовать помощники для : вставки логотипа вставки переменных зон регулировки координат маркировки

# 2 - Создание файла маркировки в полном редакторе

### а) Печать

Этот режим позволяет создавать файл маркировки :

В качестве примера мы создадим новый файл :

Нажать на Б для перехода в режим полного редактирования

Затем нажать на клавишу 🕫 чтобы создать новый файл

Экран контроллера должен выглядеть следующим образом :

| ФАЙЛ РЕД    | MAPK.                  | ΦOPMA   | Т?          | NO.    | NAME     |
|-------------|------------------------|---------|-------------|--------|----------|
| X Y         | <u>7</u>   TE          | КСТ     |             |        |          |
|             |                        |         |             |        |          |
|             |                        |         |             |        |          |
|             |                        |         | 1014 101010 | 0.003  | Ŧ        |
| x 0.0       | РЕДАК                  | 0.0     |             | 2.0    | н 2.0    |
| TEKCT       |                        |         |             |        |          |
| СИЛА 🕄      | KAU                    | оы. 🗧 Ш | РИФТ        | OCR    | <b>÷</b> |
| CKOTPOC F i | .ch <mark>≑</mark> _ : | угол    | 0.00        | РАДИУС | 0.0      |

| Поля X и Y соответствуют координатам маркировки ( Y выравнивается по низу знаков ) |                                      |              | ТРЕД МАРІ<br>  <u>Y</u>  <br>0 5.0 | K. <b>ФОРМ</b> И<br>TEKCT  | ΥТ ?          | NO_                    | NAME  | 2 |
|------------------------------------------------------------------------------------|--------------------------------------|--------------|------------------------------------|----------------------------|---------------|------------------------|-------|---|
| Создадим строку, где будет выгравирован                                            | н текст ТЕЗТ                         |              |                                    |                            |               |                        | Ē     | Ŧ |
| наберите : 5 Ent 5 Ent Ent Ent TES                                                 | ST                                   | X[           | редакт<br>5.0<br>кст <b>ТЕЗТ</b>   | ирование с<br>¥ <u>5.0</u> | TPOKN 1       | текста<br>2.0          | н 2.( | 3 |
|                                                                                    |                                      | СИЛА<br>СКОН | 3KA4.<br>POCTFich≑                 | Db1. ≑<br>УГОЛ             | шриф:<br>0.00 | т <u>ОСR</u><br>радиус | 0.(   | 3 |
| Чтобы сохранить файл :<br>назовите его, например: FIRST FILE                       | Имя файла для сохранен<br>FIRST_FILE | іия          | затем наж                          | мите вв                    | од.           |                        |       |   |

# **b)** Маркировка

Нажмите на [<sup>F12</sup>] чтобы вернуться в режим маркировки На экране появится текст запрограммированной строки. - Нажатие на клавишу ХОД запускает цикл маркировки,

- <u>Ак</u> + <u>В</u> позволяет моделировать цикл маркировки ( перемещение маркирующей головки, при отсутствии импульса в резце)

По окончании цикла маркировки ( или моделирования) клавиши (Авс) + Т позволяют определить время цикла маркировки

### с) Графическое представление

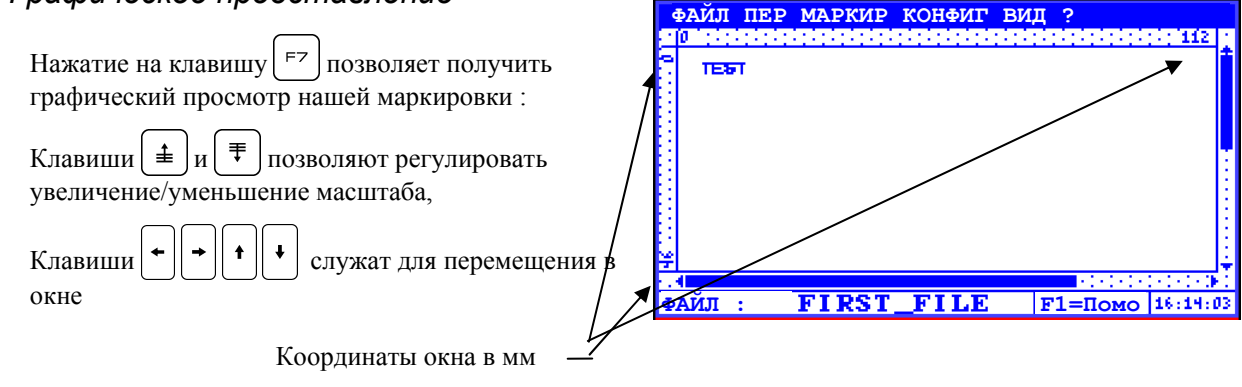

# 3 - Настройки

| Вернемся к редактированию нашего файла FIRST_FI   | LE ( F5 чтобы перейти в режим Редактирования )                                               |
|---------------------------------------------------|----------------------------------------------------------------------------------------------|
| Поля L и н соответствуют ширине и высоте знаков   |                                                                                              |
| Поле Сила соответствует силе удара :              | Сила 1 слабая, сила 9 сильная<br>Сила 0 не маркирует                                         |
| Поле Качество соответствует плотности точек       | <b>Прост</b> = знак на сетке 5х7<br>Дв = знак на сетке 9х13<br>1.0= 1 мм между каждой точкой |
|                                                   | <b>0.05</b> = 0.05 мм между каждой точкой                                                    |
| Поле Скорость позволяет регулировать скорость пер | емещенияа таблицы пересечения в процессе макировки                                           |

Fich = скорость по умолчанию

- 1 = медленная скорость
- 9 = быстрая скорость

Поле Угол позволяет выполнять угловую маркировку

Поле Радиус позволяет выполнять радиальную маркировку.

Для радиальной маркировки :

Поля Х и У представляют собой центр круга (но не координаты первой буквы).

Угол соответствует углу начала проходки

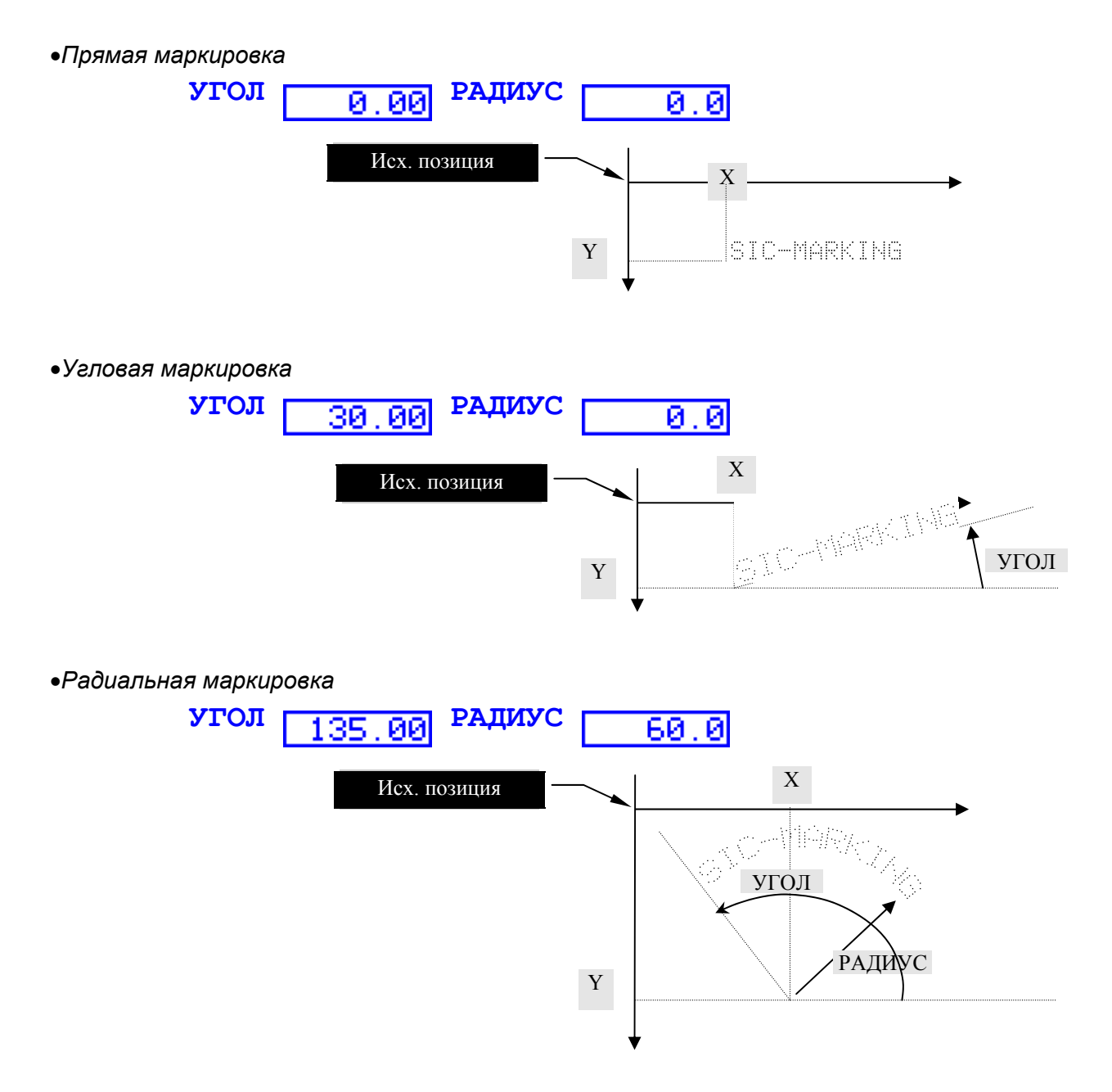

# 4 - Дополнительные настройки

При конфигурации опций строки имеется возможность выполнять другие настройки : Появляется следующий экран :

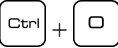

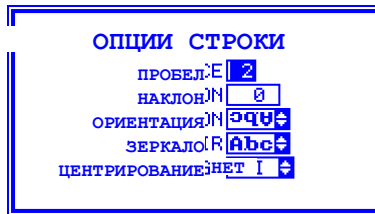

 ПРОБЕЛ
 : пробел между знаками (по стандарту этот пробел равен 2)

 НАКЛОН
 : наклон знаков в % ( от -120 до +120 )

 ОРИЕНТАЦИЯ
 : ориентировка знаков (см. приложение 2 основного руководства)

 ЗЕРКАЛО
 : маркировка в режиме ЗЕРКАЛО позволяет читать текст в зеркальном отображении

 ЦЕНТРИРОВАНИЕ
 : центрирование текста вокруг координат ХҮ

Вышеперечисленные опции применяются к строке файла маркировки, сейчас мы рассмотрим опции, применимые к файлу в целом.

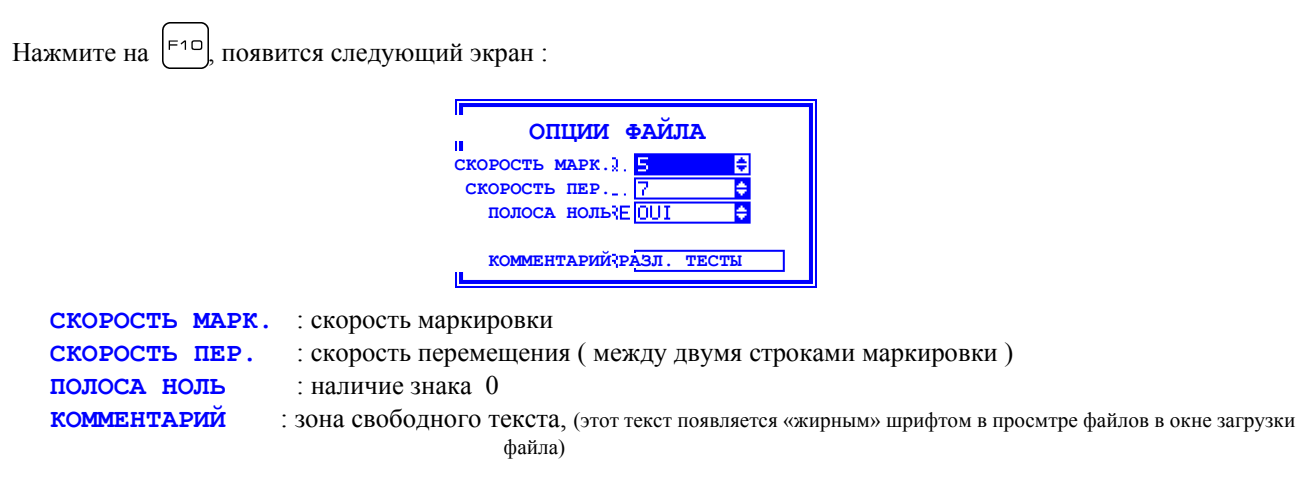

# 5 - Вставка логотипа

Вернемся к редактированию нашего файла FIRST\_FILE чтобы вставить логотип

| <ul> <li>войти в режим Редактирование</li> <li>чтобы перейти к нижней линии</li> <li>Вставим наш логотип справа от текста с координатами, напр.<br/>X=20 и Y=20</li> <li>Одновременн отрегулируем размер логотипа L=15 и H=15</li> <li>Для этого достаточно набрать: 20 Ent 20 Ent 15 Ent 15</li> </ul> | ФАЙЛ РЕД МАРК. ФОРМАТ? FIRST_FILE*<br>х у текст<br>5.0 5.0 TEST<br>20.0 20.0 TEST<br><br><br><br><br>                                                                                                    |
|----------------------------------------------------------------------------------------------------|----------------------------------------------------------------------------------------------------|
| В меню ФОРМАТ (доступном с помощью клавиши<br>- выберем формат логотип<br>- сокращение на клавиатуре<br>Аlt + L                                                                                                    | u →)<br>RQ. @OPMAT ?FIRST_FIL<br>TEX TERCT Alt T<br>EST MOTO Alt L<br>EST DATA-MATRIX Alt E                                                                                                    |
| Поля ввода становятся в этом случае :<br>В поле типа" разворачивающийся список", вы можете :<br>Выбратьэлеменнт с помощью клавиши<br>Развернуть список с помощью клавиши +<br>ПРОПОРЦИОНАЛЬНАЯ зона позволяет сохранять пропорц<br>определенным высоте и ширине                                         | РЕДАКТИРОВАНИЕ ЛОГОТИПА<br>x 20.0 x 20.0 г.[15.0 н][5.0<br>логоБТКЕГLЕ<br>силаЗ пропорцион. ОUI<br>скорост Ficht угол 0.00 радиус 0.0<br>ии логотипа или растягивать его по                                                                                                    |
| Для логотипов: команда<br>просмотр логотипов :                                                                                                    | Выбор логотипа<br>Вабор логотипа<br>Вабор логотипа<br>Вабор Р<br>Сазімія Р<br>Сазімія Р<br>Сазімія Р<br>Сосном Р<br>FLECHE U<br>GEOMETRI U<br>GRENOUIL U                                                                                                    |
| Для просмотра на экране нажимать на<br>До момента возвращения в режим МАРКИРОВКА<br>Отрегулировать увеличение/уменьшение масштаба (                                                                                                    | ФАЙЛ ПЕР МАРКИР КОНФИТ ВИД ?           10         10         10         10         10         10         10         10         10         10         10         10         10         10         10         10         10         10         10         10         10         10         10         10         10         10         10         10         10         10         10         10         10         10         10         10         10         10         10         10         10         10         10         10         10         10         10         10         10         10         10         10         10         10         10         10         10         10         10         10         10         10         10         10         10         10         10         10         10         10         10         10         10         10         10         10         10         10         10         10         10         10         10         10         10         10         10         10         10         10         10         10         10         10         10         10         10         10 |

# 6 - Вставка матричных данных (ЕСС200)

F5

чтобы вернуться в режим редактирования

■ позволяет вставлять матричные данные: код ЕСС200

Поле **ФОРМАТ** позволяет зафиксировать размер кода КВАДРАТ = автоматический размер с L=H ПРЯМОУГОЛЬНИК = автоматический размер

|       | Pe              | датриро | ование | DAT | A-MATRIX |           |
|-------|-----------------|---------|--------|-----|----------|-----------|
| x     | 5.0             | Y Y     | 5.0    |     | L 2.0    | н 2.0     |
|       | текст Т         | ST      |        |     |          |           |
| СИЛА  | 3 <b>ФОРМ</b> 2 | T CAR   | RE     | ¢   | сс дво   | ойн OUI ≑ |
| СКОРС | ст <u>Fic</u> ł | ≑ yı    | гол    | 0.  | 00       |           |

Поле ДВОЙНАЯ ССЫЛКА позволяет удваивать (или нет) число точек в строках ссылки матричных данных

<sup>г12</sup> чтобы вернуться в режим маркировки и получить графический обзор матричных данных (использовать увеличение/уменьшение масштаба)

Примечание : формат ЕСС200 не предусмотрен для нарезной машины.

# VII - РАБОТА С ФАЙЛАМИ

# 1 - Обзор функций

Эта работа осуществляется в режиме маркировки.

Все возможные режимы представлены в меню **ФАЙЛ** : нажать на клавишу (Alt):

Возможно:

Создавать новые файлы Изменять существующие файлы Загружать файл в память Удалять файлы маркировки Удалять логотипы

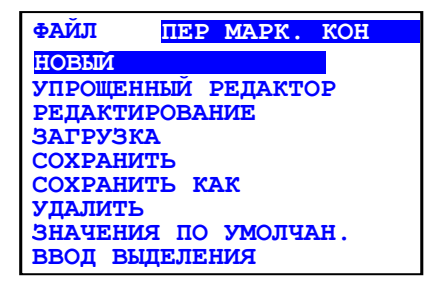

# 2 - Создание нового файла

Чтобы создать новый файл с упрощенным редактором : меню **ФАЙЛ** → **НОВЫЙ** создает файл с упрощенным редактором

Чтобы создать новый файл с полным редактором :

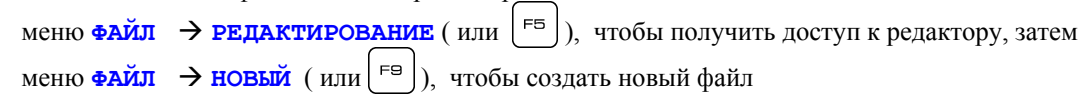

# 3 - Изменение файла в памяти

| меню <b>ФАЙЛ → ЗАГРУЗИТЬ</b> (или [ <sup>гз</sup> ]) открывает следующее окно :                          |  |
|----------------------------------------------------------------------------------------------------|--|
| Выбор файла<br>ААА<br>ОF = #U(OF) ← Комментарии<br>Просмотр файла<br>Просмотр файла<br>Просмотр файла    |  |
| В окне слева выводятся все имеющиеся на контроллере файлы<br>Выбрать файл с помощью стрелок ↑, ↓, ♥ и ₤. |  |

Можно осуществлять поиск файла, набрав начало его названия; оно появится в нижнем окне (клавиша удаляет введенные данные )

В правом окне выводится просмотр файла и комментарии к нему.

# 4 - Удаление файлов " логотип " или файлов " маркировка "

|                                                                                                    |                                       | Удален     | ие фа | йла      |       |                  |
|----------------------------------------------------------------------------------------------------|---------------------------------------|------------|-------|----------|-------|------------------|
| Список файлов                                                                                                    | 6TREFLE                               |            | 6.    |          |       |                  |
| Тип файла : 🛛 ———                                                                                                    | i i i i i i i i i i i i i i i i i i i | M          | ÷ 😎 . | -        |       |                  |
| <b>м</b> : маркировка                                                                                                    | RZARA                                 | - M        |       | _        | •     |                  |
| <b>L</b> : матричный логотип                                                                                              | IBB                                   | - M        |       | <b></b>  |       | — просмотр файла |
| <b>v</b> : векторный логотип                                                                                              | CASIMIR                               | - <u>F</u> | - I   |          |       |                  |
| поиск                                                                                                    | COCHON<br>6TREFLE                     | <u> </u>   | *     | *        |       |                  |
| D ormo orono pri                                                                                                    |                                       |            |       | aaana du |       |                  |
| Б ОКНЕ СЛЕВА ВЫЕ                                                                                                    | водятся все им                        | леющиеся н |       |          | аилы, |                  |
| Выбрать файл с помощью стрелок (↑), (↓), (♥) и (≢)                                                                        |                                       |            |       |          |       |                  |
| Можно осуществлять поиск файла, набрав начало его названия; оно появится в нижнем окне (клавиша удаляет введенные данные) |                                       |            |       |          |       |                  |

меню **ФАЙЛ** → **УДАЛИТЬ** открывает следующее окно :

В правом окне выводится обзор файла и комментарии к нему

Выделенный файл удаляется клавишей 🖂

# VIII - ДОПОЛНИТЕЛЬНЫЕ ФУНКЦИИ

# 1 - Использование функций подхода

Чтобы помочь оператору отрегулировать файлы маркировки используется функция **подход**, позволяющая выставить маркировочную головку по координатам маркировки.

Этот режим доступен лишь для полного редактора файла (с помощью ( F5 ))

Эта функция доступна в режиме редактирования : клавиша ( FB

Экран в данном случае выглядит следующим образом :

Регулировка координат X, Y, Z путем приближения маркировочной головки :

| ФАЙЛ СЧ.                         | подх ?                              | <b>WAP</b> (S  | =1.0(mm)                                      |
|----------------------------------|-------------------------------------|----------------|-----------------------------------------------|
|                                  | подход                              | файл: TEC      | Т                                             |
| x <u>x</u> _0<br>1 5.0           | <u>x</u><br>10.0 <mark>SIC (</mark> | MARKING        |                                               |
| ИСХ. ПОЗИ<br>КОНТУР<br>ИДТИ В ЦЕ | ЩИЯ F5<br>F6<br>EHTP F7             | идти в<br>мод  | начало f8.<br>елировать 8<br>f9 <sup>-9</sup> |
| Использовать клавиши (+ =)       | (+) и                               | )(-) для регул | ировки шага                                   |
| Использовать клавиши (           | → <b>†</b> +                        | для перемен    | цения резца                                   |

| F5 | позволяет переналадить исходные параметры (чтобы освободить головку)     |
|----|--------------------------------------------------------------------------|
| F8 | позволяет переместить маркировочную головку в начало маркировочной зоны  |
| F6 | позволяет создать контур этой зоны                                       |
| F9 | 200                                                                      |
| F9 | иолелируст маркировку: головка рисуст знаки, но резен не набивает леталь |
| F7 |                                                                          |
|    |                                                                          |

(для радиальной маркировки, 🗁 позволяет наметить центр круга)

# 2 - Использование переменных полей

Когда какая-либо часть маркируемого текста требует **постоянных изменений** наименований, **приращения** счетчика или **выставления даты и времени**, то желательно использовать скорее **функции переменных**, чем заново изменять все параметры (рискуя при этом допустить ошибки в ходе изменений). Эти переменные зоны доступны через два редактора файлов.

Более того, при использвании паролей переменные и приращения позволяют оператору модифицировать часть маркировки, даже если при этом он не имеет доступа к параметрам печати.

Существует три типа функций: временные, буквенно-цифровые, приращения и специальные знаки.

Специальные знаки используются для печати знака °, ü,<sup>2</sup>, ... или кода ascii для Data-Matrix.

Буквенно-цифровые переменные и приращения либо привязаны к одному файлу, либо являются общими для всех файлов ( речь идет о глобальных переменных или глобальных приращениях) Временные переменные являются общими для всех файлов.

Общие для всех файлов переменные задаются в режиме маркировки и используются в режиме редактирования. Остальные переменные задаются и используются в режиме редактирования. Каждая переменная представлена именем; контроллер анализирует его и заменяет соответствующим значением.

Задание значения переменной производится в режиме Маркировка (сокращение | F2 |).

### а) Временные переменные и специальные знаки

#### •представление

| Временные переменные :                                                                                                    | кодировка                |  |  |
|----------------------------------------------------------------------------------------------------|--------------------------|--|--|
| Текущий год ; 3 формата                                                                                                    |                          |  |  |
| 4 цифры например 2003                                                                                                    | <b># (YYYY)</b>          |  |  |
| 2 цифры например 03                                                                                                    | # (YY)                   |  |  |
| Текст (см. Далее : конфигурация проставления даты и времени )                                                                                                    | # (Y)                    |  |  |
| Текущий месяц; 2 формата                                                                                                    |                          |  |  |
| 2 цифры например 12 для декабря                                                                                                    | # (MM)                   |  |  |
| Текст (см.далее : конфигурация проставления даты и времени)                                                                                                    | # (M)                    |  |  |
| Текущий год ; 3 формата                                                                                                    |                          |  |  |
| День года ( de 1 à 366 )                                                                                                    | # (DDD)                  |  |  |
| День месяца двумя цифрами (от 1 до 31)                                                                                                    | # (DD)                   |  |  |
| День недели (0=Воскресенье, 6=Суббота)                                                                                                    | <b>#</b> (D)             |  |  |
| The week number (from 1 to 53)                                                                                                    | # (WW)                   |  |  |
| Время ; 3 формата                                                                                                    |                          |  |  |
| Часы двумя цифрами                                                                                                    | # (hh)                   |  |  |
| Минуты двумя цифрами                                                                                                    | # (mm)                   |  |  |
| Секунды двумя цифрами                                                                                                    | #(ss)                    |  |  |
| Название текущей смены                                                                                                    | # (SHIFT)                |  |  |
| Специальный знак : Существует два формата                                                                                                    |                          |  |  |
| Вывести значение кода "ascii" на экран и гравируемую деталь                                                                                                    | Кодировка<br>отсутствует |  |  |
| Сохранять формат кода до момента гравировки : этот формат нужен для<br>знаков, не подлежащих распечатке ( невозможно вывести на экран), которые<br>необходимо закодировать в Матричных данных | #(с, Код)                |  |  |

#### •Изменение даты и времени

Панель изменения даты и времени находится в режиме "маркировка", меню конфигурация: дата и время

Это меню позволяет заменять месяц и год на текст.

Этот пример показывает, как следует выводить с помощью трех знаков название текущего месяца.

#### •Вставка в файл

В режиме Редактирование и в зоне текста, набрать соответствующий код или вызвать помощника (Alt ) + (

который автоматически вычислит соответствующий код.

В помощнике выберите тип переменной для вставки, подтвердите выбор, затем выберите желаемый формат.

### b) Переменные и глобальные приращения

#### •Представление

Существует два типа глобальных приращений :

| Глобальные приращения                   | <b>#(GI, Номер)</b>        |
|-----------------------------------------|----------------------------|
|                                         | #(GI, Номер, Перестановка) |
| Буквенно-цифровые глобальные переменные | #(G, Номер)                |
|                                         | #(G, Номер, начало, длина) |

Для того, чтобы переменные можно было использовать, их следует предварительно определить в контроллере : см. следующий параграф.

#### Объявление

Декларация этих преременных осуществляется в режиме **МАРКИРОВКА** меню **ПЕР: РЕДАКТИРОВАНИЕ ГЛОЕ ПЕР** 

Колонка **номер** представляет указатель переменной, или приращения Колонка **приращение размер** позволяет зафиксировать размер приращения

Колонка **ПРИРАЩЕНИЕ** Значение представляет значение приращения Колонка **ПЕРЕМЕННАЯ** Значение представляет значение переменной

Глобальная переменная заявляется с момента, когда по ней задается значение Глобальное приращение заявляется с момента определения ее размера

#### •Вставка в файл

Равно как для временных переменных, в режиме Редактирование и в зоне текста, набрать

соответствующий код или вызвать помощника ( \_\_\_\_\_ + \_\_\_) который автоматически вычислит соответствующий код.

В конце списка представлены объявленные глобальные переменные : Выбрать и подтвердить

Для приращений :

зона Смещение представляет значение, добавляемое к приращению

Для переменных типа **ТЕКСТ**, возможно вставлять лишь часть текста : зона **Начало** соответствует первому знаку маркировки зона **Длина** соответствует числу знаков, извлекаемых из переменной

| Дата и время |        |          |               |  |  |
|--------------|--------|----------|---------------|--|--|
| Mec          | яц     | Го       | ды            |  |  |
| 1 Jan        | 7 Ju1  | 2000 A   | 2006 G        |  |  |
| 2 Feb        | 8 Aug  | 2001 B   | 2007 H        |  |  |
| 3 Man        | 9 Sep  | 2002 🗋   | 2008 <u>I</u> |  |  |
| 4 Apr        | 10 Oct | 2003 🗋 👘 | L 6005        |  |  |
| 5 May        | 11 Nov | 2004 E   | 2010 <u>K</u> |  |  |
| 6 Jun        | 12 Dec | 2005 F   | 2011          |  |  |

| помощник переменнои |           |          |  |  |
|---------------------|-----------|----------|--|--|
| ПЕРЕМЕННАЯ          | год       | <b>A</b> |  |  |
|                     | МЕСЯЦ     |          |  |  |
|                     | дни       |          |  |  |
|                     | ЧАС       |          |  |  |
|                     | минуты    |          |  |  |
|                     | СЕКУНДА   |          |  |  |
|                     | CMEHA     |          |  |  |
|                     | KOJ ASCII | <b>X</b> |  |  |

|            | ПРИРАЩЕНИ<br>Размер Значен                     |       | <b>ПЕРЕМЕННАЯ</b><br>Значение |
|------------|------------------------------------------------|-------|-------------------------------|
| 0123456789 | 5<br>0<br>0<br>0<br>0<br>0<br>0<br>0<br>0<br>0 | 12345 | www.sic-marking.com           |

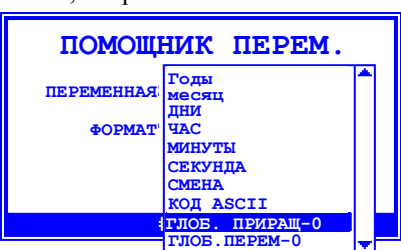

### с) Переменные файла

#### •Представление

Существует два типа переменных, связанных с файлами :

| Буквенно-цифровые переменные | # (v, Имя-переменная)<br># (v, Имя-переменая, начало,<br>длина) |
|------------------------------|-----------------------------------------------------------------|
| Приращения                   | #(I, Имя-переменная)<br>#(I, Имя-переменная Сдена)              |

Для приращений существует два формата :

- Цифровое приращение

- Буквенно-цифровое приращение.

Ввод базы приращений AN 0123456789ABCDEF

Буквенно-цифровые приращения соответствуют основе,

которая задана в режиме МАРКИРОВКА: меню КОНФИГ: БАЗА ПРИРАЩ ГОД

Эта иллюстрация представляет Шестнадцатеричную базу

Переменное приращение можно связать с номером смены: приращение, связанное со сменой будет иметь 10 независимых счетчиков. Активный счетчик соответствует текущей смене.

Выбор типа приращения будет произведен в момент его создания.

| Для | создан       | ия переменной, | , связанной с файлом | нужно войти в зону 🕽 | ГЕКСТ           | и нажать на | Alt  | +   V   | ].      |
|-----|--------------|----------------|----------------------|----------------------|-----------------|-------------|------|---------|---------|
| Alt | $ _+$ $\vee$ |                |                      | а пля переменных фай | іла <i>к</i> ио |             | ляет | с созда | ть нову |

<sup>Дис</sup> + <sup>V</sup> открывает переменного помощника для переменных файла, кнопка <sup>F5</sup> позволяет создать новую переменную.

#### •Описание

| Режим <b>РЕДАКТИРОВАНИЕ</b> активируйте линейку меню (кнопка<br>Войдите в меню <b>файл → учет переменных</b>                                                                           | Alt)).                                                                                                    |
|----------------------------------------------------------------------------------------------------|----------------------------------------------------------------------------------------------------|
| Открывается окно с перечнем переменных в файле.<br>Можно создать, изменить или удалить переменнную.                                                                                    | УЧЕТ ПЕРЕМЕННЫХ<br>Переменная <mark>ОF </mark> €                                                                   |
|                                                                                                    | F5=добавл F6=моди∳ F7=удалить                                                                                      |
| Для удаления или изменения переменной откройте окно :<br>Кнопка<br>Открывается указанное напротив окно : выберите формат и<br>присвойте имя переменной.<br>Затем полтвердите ( [F12] ) | PEJAKT. IIEPEMEHHHIX<br>TUIII IIPUPAULEHUE<br>HA3B.<br>HA3B.<br>PA3MEPI<br>BJOKUPHET HET MAPK.IIyotoHET<br>OEH Bes |
| Более подробная информация по полям имеется<br>в базовом руководстве в приложении :<br>Создание или изменение переменных в файле<br>Вставка в файл                                     | ТЕКСТ<br>ПРИРУСТВИНИ<br>ПРИР. Смена<br>ПРИРАЩЕНИЕ ГОД<br>ПРИР. Год по См.                                          |
| Режим <b>РЕДАКТИРОВАНИЕ</b> , в зоне текста наберите : Alt + V                                                                                                    |                                                                                                    |
| Открывается окно, указанное справа : выберите переменную для                                                                                                    |                                                                                                    |

F5=добав f6=измен f7=удалить #(I, INDICE) вставки. В данном примере есть две переменные : индекс и ссылка были созданы

#### Для приращений :

зона Смещение представляет величину, добавляемую к приращению

Для переменных типа тескста, возможно вставлять только часть текста : зона **Начало** соответствует первому знаку маркировки.

зона Длина соответствует числу знака, который нужно исключить из переменной.

|                                                                                           | ПОДГОТОВКА ПЕРЕМЕННЫХ ФАЙЛОВ |
|-------------------------------------------------------------------------------------------|------------------------------|
| ●Назначение                                                                               | индекс: 0                    |
| Режим МАРКИРОВКА : клавиша                                                                | CCHIJKA:                     |
| Выбрать значения и утвердить клавишей <b>Г</b> 12                                         |                              |
| Если вы выбрали опцию « защитить » переменную, она будет в списке, но изменить ее нельзя. |                              |
| Для изменения защищенной переменной, снова нажмите на<br>и введите пароль СУПЕРВИЗОР      | 2                            |

# 3 - Серийная маркировка

Режим маркировки : меню **МАРКИРОВКА : СЕРИЙНАЯ МАРКИРОВКА** позволяет запустить серию циклов в автоматическом режиме:

| Кол-во циклов : | СЕРИИНАЯ МАРКИРОВКА<br>ОСТАЕТСЯ 5 ЦИКЛОВ<br>Файл : ТЕСТ Т::::::<br>SIC MARKING<br>НАЖМИ НА \НАЧАЛО ЦИКЛА/ | Просмотр файла с<br>величинами переменных для<br>маркировки<br>Возможна выборка |
|-----------------|----------------------------------------------------------------------------------------------------|---------------------------------------------------------------------------------|
| •               | НАЖМИ НА 'НАЧАЛО ЦИКЛА'                                                                                   |                                                                                 |

# **IX - УСТАНОВКА ПАРАМЕТРОВ**

# 1 - Конфигурация машины

Режим маркировки : меню конф. : машина или клавиша

Как правило, поставляемый контроллер уже отрегулирован для работы с вашей маркировочной машиной.

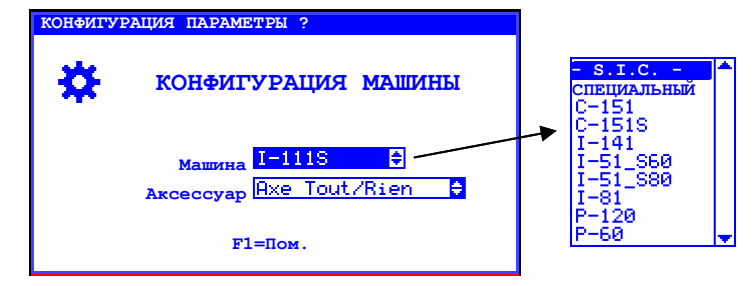

F10

Новое поколение машин уже оборудовано активным элементом, который совместим с контроллером, что обеспечивает автоматическую конфигурацию.

Этот компонент называется : - **S.I.C.** - . (Smart Integrated Chip) Для данных машин достаточно выбрать эту строку.

Для машин предыдущего поколения следует выбрать :

- соответствующую машину в списке (С-151 Р-60)
- подключенный дополнительный компонент.

По специальной маркировочной машине смотреть дополнительную инструкцию.

# 2 - Конфигурация контроллера

Режим маркировки : меню конф. : контроллера

Данный экран конфигурации позволяет регулировать в целом работу контроллера

| КОНФИГУРАЦИЯ                  | контроллера |
|-------------------------------|-------------|
| Язык <mark>FR</mark> 🛟        | Год 2003    |
| Клавиат <mark>AZERTY</mark> ‡ | Мнсяц 07    |
| Подтвердить ? NON 韋           | дни 02      |
| Блокировка NON 🖨              | Час 17      |
| Единица 🔐 🖨                   | Минута 01   |
|                               | Секунда 48  |

Язык : Язык контроллера

Клавиатура : Конфигурация внешней клавиатуры ( агетту, очекту или очекто) при наличии одной из них

подтверждение : Вывести на экран следующее подтверждение:

Сохранить параметры ? Д(да) Н(нет)

в случае, когда пользователь закрывае окно клавишей (<sup>F11</sup>) или (<sup>Esc</sup>

Блокировка : позволяет заблокировать клавиатуру : пароль СУПЕРВИЗОР служит для разблокировки.

Единицы : В режиме Редактирования : Выведение координат в дюймах или метрах

Год, Месяц, Дни, Час, Минута, Секунда : регулировка Даты/Времени

## **ІХ АКСЕССУАРЫ**

# 3 - Цифровая ось Z без автоопределителя

### а) Представление :

Цифровая ось Z является третьей осью, которая обеспечивает подход и отход маркировочной головки. Эта ось может быть горизонтальной или вертикальной.

Благодаря этой опции вы можете вводить для каждой строки в таблице параметров системы особое значение для положения в оси Z. Это позволит вам обходить препятствия, маркировать в углублениях или более - менее выпуклых поверхностях.

### b) Задание параметров :

Режим маркировки : меню конф. :машина или клавиша

Выберите : Щифр.ось Z. в списке дополнительных компонентов и нажмите на клавишу F6 чтобы получить доступ к параметрам.

Появится следующий экран :

| польние следующий экран.       | Ось Z Ц<br><sub>L MAKC</sub> 270.0 (mm) | ифр.                    |
|--------------------------------|-----------------------------------------|-------------------------|
|                                | Смещен. 0.0(mm)<br>Соотнош 133.3(р/mm   | датчик Norm. 🖨          |
| Ант +<br>позволяет вернуться к | V МИН 200(р/s)<br>V МАКС 900(р/s)       | активн NON ≑<br>ход 0.6 |
| оазовым параметрам оси Z       | V OPF 550(p/s)<br>VCKOP. 3              | BXOJ 😽<br>SHAY. ON 븆    |

Адаптируемые параметры это, как правило L МАКС, СООТНОШ, V МИН, V МАКС, V ОРГ, ДЛЯ ОПРЕДЕЛЕНИЯ ВЕЛИЧИН СМ. инструкцию по устройству.

Параметр активный должен оставаться на нет.

#### с) Использование в файле :

В файле маркировки появляется колонка Z. Z соответствует расстоянию на оси по отношению к исходному положению.

Чтобы не затронуть детали контроллер управляет приоритетами перемещению оси :

- Если премещение по оси Z приближает резец к детали, машина располагает резец по осям X, Y, затем выполняет перемещение по Z.

- В случае, когда перемещение по Z удаляет резец от детали, машина перемещает резец по Z, затем располагает его по X, Y.

В режиме подход, возможно регулировать все три оси : Х, У и Z.

| ФАЙЛ         РЕД         МАРК.         ФОРМАТ ?         NO.           X         Y         Z         ТЕКСТ |          |
|----------------------------------------------------------------------------------------------------|----------|
|                                                                                                    | <b>-</b> |
| РЕДАКТОР СТРОКИ ТЕКСТА                                                                                    |          |
| x 0.0 <sup>Y</sup> 0.0 <sup>z</sup> 0.0 l 2.0                                                             | н 2.0    |
| TEKCT                                                                                                    |          |
| СИЛА З КАЧЕСТВО ДВ. 🗧 ШРИФТ ОС Я                                                                          | ÷        |
| СКОРОСТ ФАЙЛ 🗧 УГОЛ 🛛 🧕 🖗 РАДИУС                                                                          | 0.0      |

# 4 - Цифровая ось Z с автоопределителем

### а) Представление :

Функция Автоопределение соответствует автоматической оси Z. Координаты по Z больше не задаются, вместо этого имеются дополнительные функции :

- Автоматическое расположение маркировочной головки по отношению к детали (с защитой)
- Отвод вручную маркировочной головки
- Помощники, которые автоматически просчитывают расстояние оси по отношению к детали.

### **b)** Задание параметров :

#### Режим МАРКИРОВКА: меню КОНФИГ: МАШИНА или клавиша

| Выберите : ОСЬ Z Цифр. в списке дов | полнительных компонентов и нажмите к.                  | лавишу 🕞 | чтобы получить |
|-------------------------------------|--------------------------------------------------------|----------|----------------|
| цоступ к параметрам.                |                                                        |          |                |
| Тоявится следующий экран :          | Ось Z Цифр.<br><sub>L MAKC</sub> 270.0 <sup>(mm)</sup> |          |                |

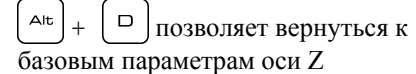

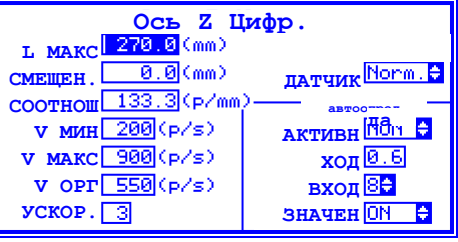

Адаптируемые параметры это, как правило, **L** макс, соотнош, **v** мин, **v** макс, **v** орг Для определения величин см. инструкцию по устройству.

Параметр активный должен оставаться на да.

### с) Использование в файле :

А позволяет автоматически регулировать положение гравировочной головки :

|     | PE  | ДАКТОР | АВТООПРЕ, | целителя        |          |
|-----|-----|--------|-----------|-----------------|----------|
| x X | 0.0 | [ x Y[ | 0.0       | Последнй Z      | =0.0     |
|     | D   | минпі  | 0.        | <b>D</b> макскі | 270.0    |
|     |     | DZ)Z   | 1.5       | 1ая точка       | nt OUI ᅌ |

D мин. : Минимальное перемещение без контакта с деталью
 D макс. : Максимальное перемещение без контакта с деталью
 DZ : Расстояние маркировки резец/деталь
 laя точка: Прощупывание осуществляется по координатам ХҮ или по первой точке маркировки ?
 Эксплуатация :

 Быстрое перемещение машины по Z в минимальной проходке D, затем поиск детали на уменьшенной скорости в проходке ( D макс. – D мин.).
 Если деталь обнаружится в момент быстрого опускания или, если ни одна деталь не обнаружена во время пониженной

 Если деталь обнаружится в момент быстрого опускания или, если ни одна деталь не обнаружена во время пониженной скорости операция возобновляется в исходной позиции по Z и машина выводится в состояние по умолчанию.

#### Помощник установки параметров :

| Нажмите на 🕞 чтобы получить доступ к функциям подхода:                                          |
|-------------------------------------------------------------------------------------------------|
| Меню <b>настр.: настройка</b> или комбинация клавиш (Alt) + (A) позволяет просчитать расстояние |
| между машиной в исходной позиции и деталью.                                                     |
|                                                                                                 |

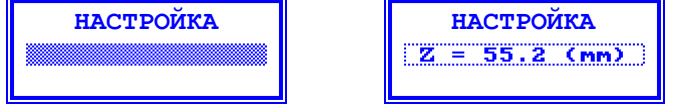

Это расстояние поможет отрегулировать поля D мин. и D макс.

# 5 - Ось D

### а) Представление :

Ось D является периферийным устройством маркировочной машины и позволяет маркировать циллиндрические детали. Она представлена в форме маленького патрона, который обеспечивает вращение идентифицируемой детали.

Если ваш контроллер оборудован картой третьей оси, вы можете задавать параметры в системе для использования этой опции. Для этого перейдите в меню конфигурация, затем, в меню выбор машины. Вы также можете активизировать опции оси D.

Затем, для надлежащего выполнения маркировки, вы должны ввести в режиме редактирования параметров диаметр детали, находящейся в патроне (этот параметр запрошивается на экране ввода данных основных параметров маркировки). Если система оборудована осью D, но вы желаете выполнить плоскую маркировку, введите в диаметр детали значение «ноль».

Для нормального использования оси D, она должна быть установлена слева от маркировочной головки, а ось детали должна быть точно выровнена с осью перемещения X.

### b) Задание параметров :

Выберите : ОСЬ D в списке дополнительных компонентов и нажмите клавишу <sup>F6</sup> чтобы получить доступ к параметрам.

Появится следующий экран :

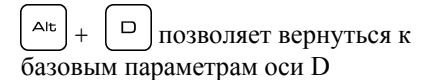

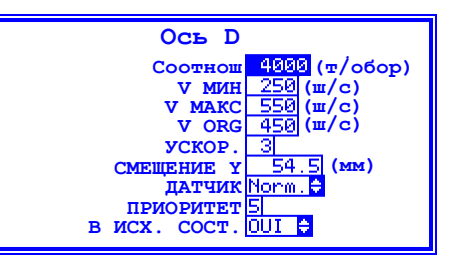

Адаптируемые параметры это, как правило, соотношение, v мин, v макс, v орг, ускор., смещение v, для определения величин см. инструкцию по устройству.

Параметр возвр. в исх. состояние позволяет возвращаться в исходное состояние в конце маркировки.

### с) Испльзование в файле :

Чтобы управлять осью D в файле маркировки, необходимо использовать полный редактор.

В полном редакторе, откройте параметры файла ([F10]) и определите диаметр детали.

Опция индексатор используется для больших деталей :

Машина гравирует на детали букву за буквой по осям X и Y и переустанавливает ось D на угловой режим в начале каждого знака.

# 6 - Загрузчик пластин

## а) Представление :

### b) Задание параметров :

[ <sup>гв</sup> ]чтобы получить Выберите : ЗАГРУЗЧИК в списке дополнительных компонентов и нажмите на клавишу доступ к параметрам. Появится следующий экран : Загрузчик Полож. маркировки 10.0 (мм) Полож. удаления 20.0 (мм) СООТНОШЕНИЕ 48.0 (т/мм) V MM 150 (μ/c) V MAKC 200 (μ/c) V OPF 200 (μ/c) VCKOP. Δ Alt D Позволяет вернуться к V ОРГ 200 (ш/с) базовым параметрам оси D отход при марк Датчик наличия детали e Ограничение на выходе ÷

Адаптируемые параметры это, как правило, соотнош, у мин, у макс, у орг, ускор., смещение у, для определения величин см. инструкцию по устройству.

## с) Использование в файле :

В файле маркировки нет ничего особенного.

# 7 - Пневматическая ось Z :

### а) Представление :

Alt

Это « двухкоординатная » ось, обеспечивающая подход и отход маркировочной головки. Отличие от цифровой оси Z в том, что в этом случае мы располагаем лишь двумя разными положениями - « ход впред » и « ход назад ». Невозможно получить разные уровни тем более, что положения ограничиваются двумя механическими упорами..

### b) Задание параметров :

D

F6 Выберите : ОСЬ двухпозиционная в списке дополнительных компонентов и нажмите клавишу чтобы получить доступ к параметрам. Появится следующий экран :

Ось двухпозиц. активация по строке <mark>NON 🖨</mark> НОМЕР ВЫХОДА 4 🖨 датчик отвода 7 позволяет вернуться к цикл отвода 300 (мс) базовым параметрам оси D датчик подачи 8 цикл подачи 300 (мс)

| : ( <b>ДА</b> или <b>НЕТ</b> )              |
|---------------------------------------------|
| : Номер выхода, который управялет этой осью |
| : Номер входа датчика (если имеется)        |
| : Максимальное время перемешения цилиндра   |
| : Номер входа датчика (если имеется)        |
| : Максимальное время перемещения цилиндра   |
|                                             |

#### В ходе цикла маркировки он действует следующим образом :

- Выставление резца по координатам первой точки маркировки.
- Подача маркировочной головки. •
- Маркировка детали.
- Отвод маркировочной головки (оставаясь на координатах последнего удара). •
- Возврат в исходное состояние по обеим осям Х и Ү.

#### Пример пневматической оси Z

Перемещение головки производится пневматическим цилиндром, который управляется маркировочным контроллером.

Следует отметить, что в случае, если вы намереваетесь внедрить машину в какой-либо позиционный цикл, следует выбрать пневматическую ось Z которая имеет свои преимущества. В этом случае вы ждете информацию на запрос о положении головки на выходе статического реле, а затем отправляете информацию об окончании установки положения посредством простого автомата (датчики конца хода).

С помощью этого метода вы можете, например, задавать положение на наскольких уровнях, при этом внешняя автоматика контролирует эти внешние уровни.

### с) Использование в файле :

В файле маркировки нет ничего особенного.

# I. UTILISATION DU LECTEUR CODE BARRE IT3800g AVEC un contrôleur e6 e7 e8 e9

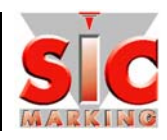

# Pré-requis:

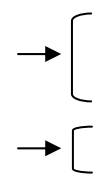

Contrôleur e6 ou e8 avec logiciel V5 ou supérieur Ou

Contrôleur e7 ou e9 avec logiciel V1 ou supérieur et avec le câble d'adaptation 3 100 064

Lecteur code barre WelchAllyn IT-3800g

# Paramétrage du lecteur :

Scanner les codes suivants en respectant l'ordre d'apparition (1 à 31)

| 1  |                                                                                                    | 16 |                                        |
|----|----------------------------------------------------------------------------------------------------|----|----------------------------------------|
| 2  | RS-232 Interface                                                                                                    | 17 |                                        |
| 3  | Control + ASCII Mode On                                                                                                    | 18 |                                        |
| 4  | 9600                                                                                                    | 19 |                                        |
| 5  | 8 Data, 1 Stop, Parity None                                                                                                    | 20 |                                        |
| 6  | Clear All Prefixes                                                                                                    | 21 |                                        |
| 7  | Clear All Suffixes                                                                                                    | 22 | 5                                      |
| 8  | Add Prefix                                                                                                    | 23 |                                        |
| 9  |                                                                                                    | 24 | 3                                      |
| 10 |                                                                                                    | 25 |                                        |
| 11 |                                                                                                    | 26 | Save                                   |
| 12 |                                                                                                    | 27 | Add Suffix                             |
| 13 |                                                                                                    |    | 9<br>                                  |
| 14 |                                                                                                    | 20 | 9<br>                                  |
| 15 | Ш   <b>I</b>     <b>I</b>     <b></b> | 29 | 111   11   11   11   11   11   11   11 |
|    |                                                                                                    | 30 |                                        |
|    |                                                                                                    | 31 | Save                                   |

# Déclaration dans le fichier de marquage avec le contrôleur e6 ou e8:

Le lecteur code barre alimente la variable nommé BCR.

Dans le menu Edition, vous pouvez créer des lignes de marquage avant et après le code barre.

Pour insérer le marquage du contenu du code barre, placer le curseur dans la zone texte et appuyer en simultané sur

Alt + v pour créer une variable que vous nommerez impérativement « BCR » (pour Bar Code Reader)...

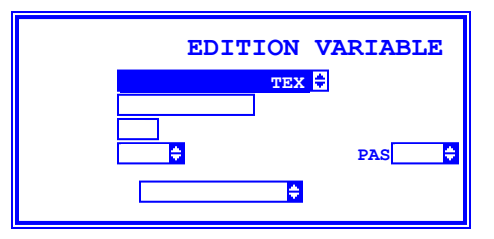

La longueur de la variable correspond au nombre de caractères du code barre, qui seront pris en compte lors de la lecture. (Si le code barre saisi possède 12 caractères et que la longueur de la variable BCR est de 10, seuls les 10 premiers caractères seront marqués).

Le paramétrage terminé, sauvegarder le fichier puis passer dans le mode de marquage en appuyant sur la touche (F12).

Reportez-vous à la documentation notice de démarrage pour la description complète des paramètres d'une variable: chapitre VII FONCTIONS AVANCEES, paragraphe 2 : utilisation de champs variable

# Déclaration dans le fichier de marquage avec le contrôleur e7 ou e9:

Le lecteur code barre alimente la variable nommé BCR.

Dans le menu Edition, vous pouvez créer des lignes de marquage avant et après le code barre.

Pour insérer le marquage du contenu du code barre, placer le curseur dans la zone texte et appuyer en simultané sur

B pour créer la variable « BCR » (pour Bar Code Reader)...

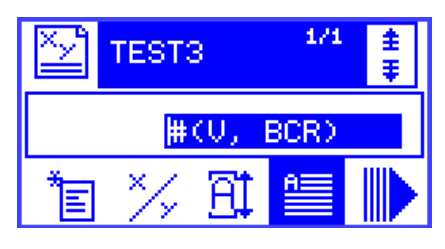

# Tests :

Alt

### Codes de TEST pour essais de lecture et transfert dans la variable « BCR » du contrôleur

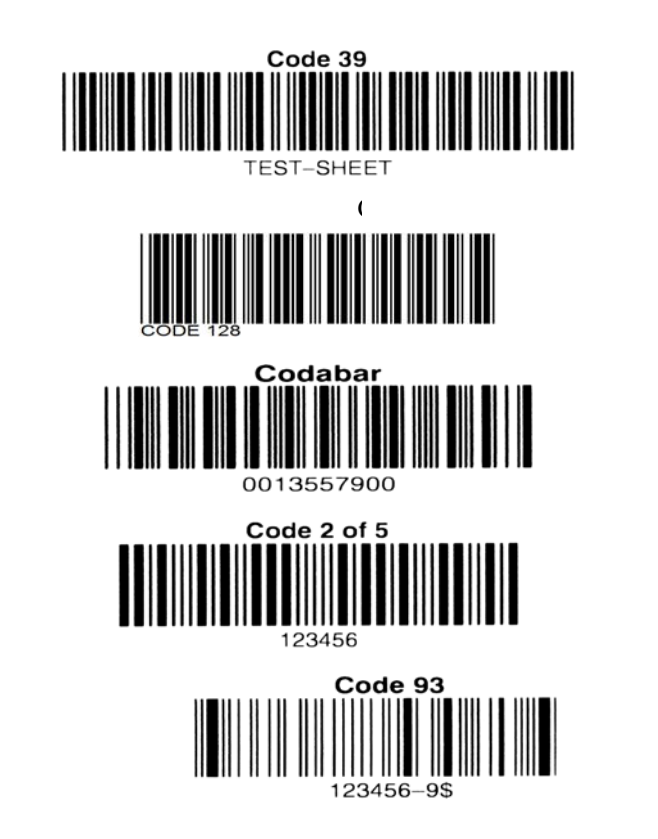

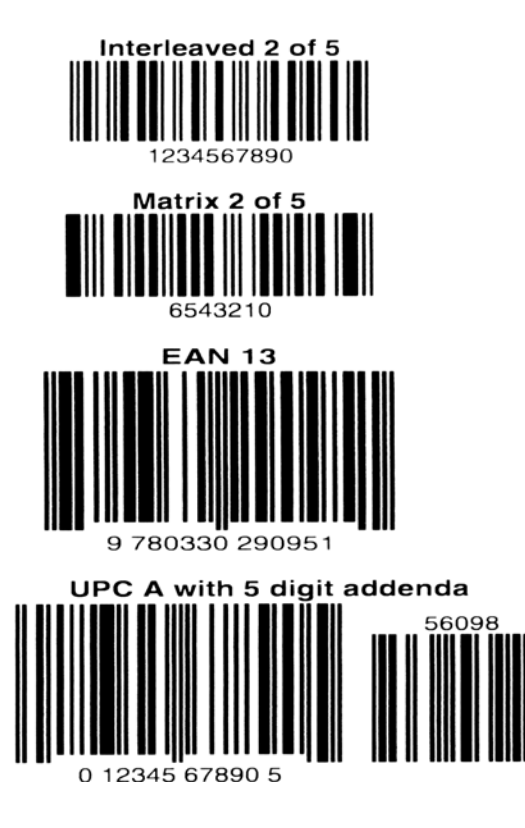

# Marquage :

Scanner votre code barre : Le contenu du code apparaît sur l'écran du contrôleur.  $\Rightarrow$  Presser le bouton « Marche ».

| DateRevPageCommentaries2209/20080433 a 36Ajout de l'utilisation code barre2209/2080437Ajout de l'utilisation code barre2209/208027Ajout de l'utilisation code barre2209/2080211Ajout de l'utilisation sidlecs2209/2080211Ajout tableau « utilisation / sècurité »2209/2080211Ajout tableau « utilisation / sècurité »2209/2080211Ajout tableau « utilisation / sècurité »2209/20811Ajout tableau « utilisation / sècurité »2209/20811Ajout tableau « utilisation / sècurité »2209/20811Ajout tableau « utilisation / sècurité »2209/20811Ajout tableau « utilisation / sècurité »2209/208111111111111111111111111111111111111111111111111111111111111111111111111111 <th colspan="4">Suivi des indices</th>                                                                                                    | Suivi des indices |     |         |                                            |
|----------------------------------------------------------------------------------------------------|-------------------|-----|---------|--------------------------------------------|
| 2209/2008         04         35 à 36         Ajour de l'utilisation code barre           2209/2008         02         7         Ajour du saivi des indices           2209/08         02         7         Ajour do maixi des indices           2209/08         02         11         Ajour do maixi des indices           2209/08         02         11         Ajour do maixi des indices           2209/08         02         11         Ajour do maixi des indices           2209/08         02         11         Ajour do maixi des indices           2209/08         02         11         Ajour do maixi des indices           2209/08         02         11         Ajour tableau «utilisation / sécurité »           2209/08         02         1         Ajour tableau «utilisation / sécurité »           2209/08         02         1         Ajour tableau «utilisation / sécurité »           2209/08         02         1         Ajour tableau «utilisation / sécurité »           2209/08         02         1         Ajour tableau «utilisation / sécurité »           2209/08         1         1         1           210         1         1         1           211         1         1         1                                                                                                    | Date              | Rev | Page    | Commentaires                               |
| 22/09/20080437Ajour & doundes chimatiques / deballage >>22/09/08027Ajour & doundes chimatiques / deballage >>22/09/080211Ajour tableau & utilisation / sécurité >>22/09/080211Ajour tableau & utilisation / sécurité >>22/09/08021Ajour tableau & utilisation / sécurité >>22/09/08021Ajour tableau & utilisation / sécurité >>22/09/08021Ajour tableau & utilisation / sécurité >>22/09/081111111111111111111111111111111111111111111111111111111111111111111111111111111111111111111111111111111111111 <td>22/09/2008</td> <td>04</td> <td>35 à 36</td> <td>Ajout de l'utilisation code barre</td>                                                                                                    | 22/09/2008        | 04  | 35 à 36 | Ajout de l'utilisation code barre          |
| 22.09.08027Ajour adoncés climatiques / déballage »22.09.080211Ajour adoncés climatiques / déballage »22.09.080211Ajour adoncés climatiques / déballage »22.09.080211Ajour adoncés climatiques / déballage »22.09.080211Ajour adoncés climatiques / déballage »22.09.080211Ajour adoncés climatiques / déballage »22.09.081111111111111111111111111111111111111111111111111111111111111111111111111111111111111111111111111111111111111111111111<                                                                                                    | 22/09/2008        | 04  | 37      | Aiout du suivi des indices                 |
| 200700021Ajour tolorade of the large of the large of                             | 22/09/08          | 02  | 7       | A jour « données climatiques / déballage » |
| 220900.21Applit Lateratian Winnsamm, Schurte P1III1III1III1III1III1III1III1III1III1III1III1III1III1III1III1III1III1III1III1III1III1III1III1III1III1III1III1III1III1III1III1III1III1III1III1III1III1III1III1II <t< td=""><td>22/09/08</td><td>02</td><td>11</td><td>Ajout « donnees enmanques / debanage //</td></t<>                                                                                                    | 22/09/08          | 02  | 11      | Ajout « donnees enmanques / debanage //    |
| Image: A set of the set of the set of t | 22/09/08          | 02  | 11      | Ajout tableau « utilisation / securite »   |
| Image: style image: style im |                   |     |         |                                            |
| InterpretationInterpretation <tr< td=""><td></td><td></td><td></td><td></td></tr<>                                                                                                    |                   |     |         |                                            |
| InterpretationInterpretation <tr< td=""><td></td><td></td><td></td><td></td></tr<>                                                                                                    |                   |     |         |                                            |
| InterpretationInterpretation <tr< td=""><td></td><td></td><td></td><td></td></tr<>                                                                                                    |                   |     |         |                                            |
| AndAnd </td <td></td> <td></td> <td></td> <td></td>                                                                                                    |                   |     |         |                                            |
| InterpretationInterpretation <tr< td=""><td></td><td></td><td></td><td></td></tr<>                                                                                                    |                   |     |         |                                            |
| InterpretationInterpretation <tr< td=""><td></td><td></td><td></td><td></td></tr<>                                                                                                    |                   |     |         |                                            |
| Image: style interfact of the style interfact of the |                   |     |         |                                            |
| NomeNomeNomeNomNomNo                                                                                                    |                   |     |         |                                            |
| Image: style interfact of the style interfact of the |                   |     |         |                                            |
| NomeNomeNomeImageImage<                                                                                                    |                   |     |         |                                            |
| AndAndInterpretextInterpretextInterpre                                                                                                    |                   |     |         |                                            |
| NomeNomeNomNom                                                                                                    |                   |     |         |                                            |
| IndexIndex <td></td> <td></td> <td></td> <td></td>                                                                                                    |                   |     |         |                                            |
| InterpretationInterpretation <tr< td=""><td></td><td></td><td></td><td></td></tr<>                                                                                                    |                   |     |         |                                            |
| InterpretationInterpretation <tr< td=""><td></td><td></td><td></td><td></td></tr<>                                                                                                    |                   |     |         |                                            |
| InterpretationInterpretation <tr< td=""><td></td><td></td><td></td><td></td></tr<>                                                                                                    |                   |     |         |                                            |
| InterpretationInterpretation <tr< td=""><td></td><td></td><td></td><td></td></tr<>                                                                                                    |                   |     |         |                                            |
| Indext symbolIndext symbol <td></td> <td></td> <td></td> <td></td>                                                                                                    |                   |     |         |                                            |
| Image: series of the series of the series  |                   |     |         |                                            |
| Image: style style s |                   |     |         |                                            |
| AndAndInternationalInternational<                                                                                                    |                   |     |         |                                            |
| Image: series of the series of the series  |                   |     |         |                                            |
| IndexIndex <td></td> <td></td> <td></td> <td></td>                                                                                                    |                   |     |         |                                            |
| Image: series of the series of the series  |                   |     |         |                                            |
| Image: series of the series of the series  |                   |     |         |                                            |
| Image: series of the series of the series  |                   |     |         |                                            |
| InterfaceInterfaceInter                                                                                                    |                   |     |         |                                            |
| InterfaceInterfaceInter                                                                                                    |                   |     |         |                                            |
| InterfaceInterfaceInter                                                                                                    |                   |     |         |                                            |
| Image: section of the section of the section of th |                   |     |         |                                            |
| Image: second second  |                   |     |         |                                            |
| Image: state state s |                   |     |         |                                            |
| Image: state state s |                   |     |         |                                            |
| Image: Marking State         Image: Marking State           Image: Marking State         Image: Marking State           Image: Marking State                                                                                                    |                   |     |         |                                            |
| Image: Participation of the system         Image: Participation of the system           Image: Participation of the system         Image: Participation of the system           Image: Participation of the system         Ima                                                                                                    |                   |     |         |                                            |
| Image: Problem State         Image: Problem State           Image: Problem State         Image: Problem State           Image: Problem State                                                                                                    |                   |     |         |                                            |
| Image: second second         |                   |     |         |                                            |
| Image: Constraint of the second second sec        |                   |     |         |                                            |
| Image: Constraint of the second second sec        |                   |     |         |                                            |
| Image: Constraint of the second second sec        |                   |     |         |                                            |
| Image: Constraint of the second second sec        |                   |     |         |                                            |
|                                                                                                    |                   |     |         |                                            |
|                                                                                                    |                   |     |         |                                            |
|                                                                                                    |                   |     |         |                                            |